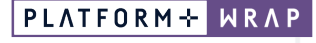

#### INVESTMENT AND SUPER

## Breaking a Term Deposit

## Adviser guide only.

This guide provides instructions on how to break a term deposit.

- 1. Once in the client portfolio, click on Investments, Holdings
- 2. Click on the three dots next to the term deposit

| PLATFORM+ WRAP                                                                  | Investments                                                                                |                          |                                                |                                        |                    |                      | Q<br>Search Portfoli    | o 🗸 Search                   |                           | Full +<br>Search Create New | 81 Notifications       | U<br>Log Out       |
|---------------------------------------------------------------------------------|--------------------------------------------------------------------------------------------|--------------------------|------------------------------------------------|----------------------------------------|--------------------|----------------------|-------------------------|------------------------------|---------------------------|-----------------------------|------------------------|--------------------|
| <ul> <li>Home</li> <li>Clients</li> </ul>                                       | Fake Account Name A                                                                        |                          |                                                |                                        |                    |                      |                         | Quick Links 🔤                | Hdings Deposit C          | ash Create Orders           | Ge to the CP           | ient Portal        |
| Portfolios<br>Investments<br>Cash & Payments<br>Orders<br>Investment Programs & | Summary<br>Date Drop By<br>OR-Dec-5323 Co Account /                                        | Account type Asset class | Holdings<br>Include External Assets?<br>Yes No | Include Pending Transfer In?<br>Yes No | Asset Allocation   |                      |                         | Perfermance                  | Add New Accou             | Investment Tr               | Preactions             | ¢ 0                |
| Strategy<br>Add Account<br>Transfors<br>Corporate Actions<br>Tax                | Expand All                                                                                 | INVESTMENT CODE          | CURRENCY                                       | QUANTITY                               | ANNULABLE QUANTITY | MURKET PRICE (LOCAL) | MARKET WALLE<br>(LOCAL) | MARKET VALUE<br>(ALD)        | PORTFOLIO %<br>ALLOCATION | CUPRENT %<br>ALLOCATION     | TARGET %<br>ALLOCATION | FX RATE<br>(PRICE) |
| Fees & Interest<br>Portfolio Settings<br>Notifications<br>External Assets       | Annae Accuents     Apha High Growth SMA     Alv2 Bank Term Deposit 4 75% 22/2024 End01Term | ANZ100084.AU             | AUD                                            | 10,010 1020                            | 10,000.0000        | \$1,8013             | \$10,813.01             | \$483,494.08<br>\$483,494.01 | 07.53%<br>1.43%           | 100.00 %                    | 100 %                  | 1.00               |
| Reports & Documents                                                             | AUD Cash                                                                                   | ALDCash                  | AUD                                            | 2,765.1600                             | 901.5200           | \$1.0000             | \$2,768.16              | \$2,765.16<br>\$4,500.00     | 0.39%                     |                             |                        | 1.00               |
| Research                                                                        | Total:                                                                                     |                          |                                                |                                        |                    |                      |                         | \$700,772.25                 |                           |                             |                        |                    |

## 3. Click Break Term Deposit

| PL/    | ATFORM÷ WRAP<br>×                                | Investments                                                                 |                          |                                    |                                        |                    |                      | Q<br>Search Portfolio   | ✓ Search              | Full<br>Sea               | ch Create New           | 81 Notificatio         | U<br>Log Out       |
|--------|--------------------------------------------------|-----------------------------------------------------------------------------|--------------------------|------------------------------------|----------------------------------------|--------------------|----------------------|-------------------------|-----------------------|---------------------------|-------------------------|------------------------|--------------------|
| ▲<br>- | Home<br>Clients                                  | Fake Account Name 🙏<br>PP5000001-219 - SMSF<br>Dr Jordan Waller - PP5000001 |                          |                                    |                                        |                    |                      |                         | Quick Links Hold      | Ings Deposit Cash         | Create Orders           | Go to the 0            | Client Portal      |
|        | Portfolios                                       | Summary                                                                     |                          | Holdings                           |                                        | Asset Allocation   |                      |                         | Performance           |                           | Investment Tra          | ensections             |                    |
|        | Investments<br>Cash & Payments<br>Orders         | Date Group By D8-Dec-2023                                                   | Account type Asset class | Include External Assets?<br>Yes No | Include Pending Transfer In?<br>Yes No |                    |                      |                         |                       | Add New Account           |                         | Por G                  | ¢ 0                |
|        | Investment Programs &<br>Strategy<br>Add Account | Expand Al                                                                   |                          |                                    |                                        |                    |                      |                         |                       |                           |                         |                        |                    |
|        | Transfers<br>Corporate Actions                   | INVESTMENT                                                                  | INVESTMENT CODE          | CURRENCY                           | QUANTITY                               | AVAILABLE QUANTITY | MARKET PRICE (LOCAL) | MARKET VALUE<br>(LOCAL) | MARKET VALUE<br>(AUD) | PORTFOLIO %<br>ALLOCATION | CURRENT %<br>ALLOCATION | TARGET %<br>ALLOCATION | FX RATE<br>(PRICE) |
|        | Tex                                              | Advised Accounts                                                            |                          |                                    |                                        |                    |                      |                         | \$700,772.25          | 100.00%                   |                         |                        |                    |
|        | Pees & Interest<br>Portfolio Settings            | Alpha High Growth SMA                                                       |                          |                                    |                                        |                    |                      |                         | \$683,494.08          | 97.53%                    | 100.00 %                | 100 %                  |                    |
|        | Notifications<br>External Assets                 | ANZ Bank Term Dr<br>View Auto-Reinvestment Choice                           | F ANZ100084.AU           | AUD                                | 10,000.0000                            | 10,000.0000        | \$1.0013             | \$10,013.01             | \$10,013.01           | 1.43%                     |                         |                        | 1.00               |
|        | Reports & Documents                              | AUD Cash Break Term Deposit                                                 | AUDCash                  | AUD                                | 2,765.1600                             | 901.5200           | \$1.0000             | \$2,765.16              | \$2,765.16            | 0.39%                     |                         |                        | 1.00               |
| ٥      | Investment Programs                              | Unsettled AU Frozen Fund                                                    |                          |                                    |                                        |                    |                      |                         | \$4,500.00            | 0.64%                     |                         |                        |                    |
| di     | Research                                         |                                                                             |                          |                                    |                                        |                    |                      |                         | \$700,772.25          |                           |                         |                        |                    |
| ٥      | Literature Library                               | Total:                                                                      |                          |                                    |                                        |                    |                      |                         | \$700,772.25          |                           |                         |                        |                    |

# PLATFORM + WRAP

4. Select the Break Request Reason from the drop-down box

| This Term Deposit has no waitin | Ig period for breaks.                                                                                                    | < |
|---------------------------------|----------------------------------------------------------------------------------------------------|---|
| Term Deposit Break: ANZ Bank    | ierm Deposit 4.75% 22/02/2024 Endotterm Fixed                                                                                                    |   |
| Instrument:                     | ANZ100084.AU                                                                                                    |   |
| Break Request Date:             | 2023-12-08                                                                                                    |   |
| Break Request Reason:           | Standard V                                                                                                    |   |
| Days Accrued:                   | Death/Hardship                                                                                                    |   |
| I Declare That:                 |                                                                                                    |   |
|                                 | The Account Holder Has Read And Understood The Terms And Conditions For The Term Deposit And<br>Understands That Break Costs Will Be Incurred As A Result Of Breaking This Term Deposit Prior To Maturity. |   |
| I Acknowledge That The:         |                                                                                                    |   |
| 0                               | Term Deposit Break Approval Will Be At Sole Discretion Of The Issuer.                                                                                                    |   |
|                                 | Cancel Break                                                                                                    | ] |

**Note:** if you select <u>**Death/Hardship**</u> you are given the option to upload documents such as certified death certificate

| This Term Deposit has no waiting    | period for breaks.                                                                                                    | ×   |
|-------------------------------------|----------------------------------------------------------------------------------------------------|-----|
| Term Deposit Break: ANZ Bank Te     | rm Deposit 4.75% 22/02/2024 EndOfTerm Fixed                                                                                                    |     |
| Instrument:                         | ANZ100084.AU                                                                                                    |     |
| Break Request Date:                 | 2023-12-08                                                                                                    |     |
| Break Request Reason:               | Death/Hardship 🗠                                                                                                    |     |
| Days Accrued:                       | 10 Days.                                                                                                    |     |
| Document Upload:<br>I Declare That: | Choose file No file chosen<br>The Account Holder Has Read And Understood The Terms And Conditions For The Term Deposit And<br>Understands That Break Costs Will Be Incurred As A Result Of Breaking This Term Deposit Prior To Maturity. |     |
| I Acknowledge That The:             |                                                                                                    |     |
|                                     | Term Deposit Break Approval Will Be At Sole Discretion Of The Issuer.                                                                                                    |     |
|                                     | Cancel Br                                                                                                    | eak |

PLATFORM + **WRΛP** INVESTMENT SUPER

AND

PLATFORMPLUSWRAP - USER GUIDE - BREAKING A TERM DEPOSIT

| 5  | Tick the  | Declare | and | Acknowled  | aement  | check  | hoxes |
|----|-----------|---------|-----|------------|---------|--------|-------|
| 0. | TICK LITC | Declare | anu | Ackinowicu | genient | CHICCK | DOVCO |

6. Click the Break box

| This Term Deposit has no waiting | period for breaks.                                                                                                    | ×  |
|----------------------------------|----------------------------------------------------------------------------------------------------|----|
| Term Deposit Break: ANZ Bank Te  | rm Deposit 4.75% 22/02/2024 EndOfTerm Fixed                                                                                                    |    |
| Instrument:                      | ANZ100084.AU                                                                                                    |    |
| Break Request Date:              | 2023-12-08                                                                                                    |    |
| Break Request Reason:            | Standard 🗸                                                                                                    |    |
| Days Accrued:                    | 10 Days.                                                                                                    |    |
| I Declare That:                  | The Account Holder Has Read And Understood The Terms And Conditions For The Term Deposit And<br>Understands That Break Costs Will Be Incurred As A Result Of Breaking This Term Deposit Prior To Maturity. |    |
| I Acknowledge That The:          |                                                                                                    |    |
|                                  | Term Deposit Break Approval Will Be At Sole Discretion Of The Issuer.                                                                                                    |    |
|                                  | Cancel                                                                                                    | ak |

7. Once you have successfully submitted the break request, you will receive the following message and the term deposit will be greyed out.

| None Fake Account Name ∧ Qui                                                                                                    | tuick Links Holdings Deposit Cash Create Orders Go to the Olient F |               |
|----------------------------------------------------------------------------------------------------|--------------------------------------------------------------------|---------------|
| Dr Jordan Waller - PP5000001                                                                                                    |                                                                    | ortal         |
| Perdas     Dumnay     Nodings     Asset Alcoation     Perlam     Cash & Payments     Dumnay     Nodings     Asset Alcoation     Perlam                                                                                                    | ormance Investment Transactions                                    |               |
| Orders         Dete         Group By         Include External Assets?         Include Pending Transfer Info<br>Brandry           Mil Account<br>Add Account         Group By         Include Pending Transfer Info         Transfer Info                                                                                                    | Add New Account                                                    | 0             |
| Transfors Corporate Actions Tax                                                                                                    |                                                                    |               |
| First Internet         Internet         Internet/COSE         Dumber/         Dumber/ </th <th>MARTE (AULE PORTOLON ALLOSATION TAXETY TOUETY 100</th> <th>RATE<br/>RICE)</th>                                                                                                    | MARTE (AULE PORTOLON ALLOSATION TAXETY TOUETY 100                  | RATE<br>RICE) |
| Extend Assist         ① Alpha High Greent SMA           Peyods 13 Documents         Anti December 1000 (1000 Assist Assisted Assisted | 5683,494.08 97.53% 100.00 % 100 %                                  | 1.00          |
| Investment Poguma         AUD Cash         AUD         2715 160         001 500         \$1,000         \$2785 16                                                                                                    | \$2,765.16 0.39%                                                   | 1.00          |
| Research     Generaties AUD Cash                                                                                                    | \$4,500.00 0.64%                                                   |               |
| timerclawy     Tosk                                                                                                    | \$700,772.25                                                       |               |
|                                                                                                    |                                                                    |               |

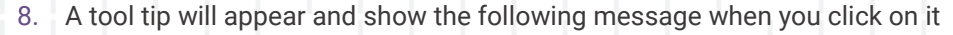

| PLAT | TFORM÷ WRAP<br>×                                 | Investments                                   |                                  |                                    |                                        |                    |                      | Q<br>Search Portfolio   | ✓ Search              |                           | ul +<br>earch Create New | #1 Notification        | ل<br>Log Out       |
|------|--------------------------------------------------|-----------------------------------------------|----------------------------------|------------------------------------|----------------------------------------|--------------------|----------------------|-------------------------|-----------------------|---------------------------|--------------------------|------------------------|--------------------|
| ٨    | Home                                             | Fake Account Name 🙏                           |                                  |                                    |                                        |                    |                      |                         | Quick Links           | Heidings Contribu         | te Create Order          | Go to the C            | lient Portal       |
| *    | Clients                                          | Rachel Goodman - PP6001195                    |                                  |                                    |                                        |                    |                      |                         |                       |                           |                          |                        |                    |
| D    | Portfolios                                       | Summary                                       |                                  | Holdings                           |                                        | Asset Allocation   |                      | P                       | erformance            |                           | Investment 7             | ensactions             |                    |
|      | Investments<br>Cash & Payments<br>Orders         | Date Group By Go Account                      | Account type Asset class         | Include External Assets?<br>Yes No | Include Pending Transfer In?<br>Yes No |                    |                      |                         |                       | Add New Accou             |                          | De los                 | * 0                |
|      | Investment Programs &<br>Strategy<br>Add Account | Expand Al                                     |                                  |                                    |                                        |                    |                      |                         |                       |                           |                          |                        |                    |
|      | Transfers<br>Corporate Actions                   | INVESTMENT                                    | INVESTMENT CODE                  | OURRENCY                           | QUANTITY                               | AVAILABLE QUANTITY | MARKET PRICE (LOCAL) | MARKET VALUE<br>(LODAL) | MARKET VALLE<br>(AUD) | PORTFOLIO %<br>ALLOCATION | CURRENT N<br>ALLOCATION  | TARGET %<br>ALLOCATION | FX RATE<br>(PRICE) |
|      | Superamustion                                    | Advised Accounts                              |                                  |                                    |                                        |                    |                      |                         | \$432,330.02          | 102.03%                   |                          |                        |                    |
|      | Fees & Interest                                  | Alpta Growth SN 4 A break request has been    | submitted for this term deposit. |                                    |                                        |                    |                      |                         | \$400,051.10          | 04.62%                    | 100 %                    | 100 %                  |                    |
|      | Portfolio Settings                               | ANZ Bank Term Depos 4,75% 20/12/2023 End01Ter | . 0: ANZ100012 AU                | AUD                                | 3,0 00.0000                            | 0.0000             | \$1.0013             | \$3,003.90              | \$3,003,90            | 0.69%                     |                          |                        | 1.00               |
|      | Reports & Documents                              | AUD Cesh                                      | AUDCash                          | AUD                                | 20,275.0200                            | 20,275.0200        | \$1.0000             | \$20,275.02             | \$20,275.02           | 4.60%                     |                          |                        | 1.00               |
| ۵    | Investment Programs                              |                                               |                                  |                                    |                                        |                    |                      |                         | \$432,330.02          |                           |                          |                        |                    |
| di   | Research                                         | Total:                                        |                                  |                                    |                                        |                    |                      |                         | \$432,330.02          |                           |                          |                        |                    |

PLATFORM +

INVESTMENT AND

WRΛP

SUPER

#### Important Notes

- It will take up to 31 days for the break to be finalised and paid into your clients Platform cash account
- Term Deposits cannot be broken 31 days prior to the maturity date. A safe guard has been built into the platform, the following message will be shown and the break button greyed out

| NAB100197.AU<br>2023-12-08<br>Standard ~                                                                                                    |
|----------------------------------------------------------------------------------------------------|
| 2023-12-08<br>Standard ~                                                                                                    |
| Standard V                                                                                                    |
|                                                                                                    |
| 78 Days.                                                                                                    |
| Account Holder Has Read And Understood The Terms And Conditions For The Term Deposit And<br>erstands That Break Costs Will Be Incurred As A Result Of Breaking This Term Deposit Prior To Maturity. |
|                                                                                                    |
| n Deposit Break Approval Will Be At Sole Discretion Of The Issuer.                                                                                                    |
|                                                                                                    |

Should you have any questions or require any additional information in relation to this guide, please contact the PlatformplusWRAP Support Team on 1300 191 952 or <a href="mailto:support@platformplus.com.au">support@platformplus.com.au</a>.